## macOS での設定

## 基本設定(TCP/IPの設定)

1.「アップルメニュー」→「システム環境設定...」を選択します。

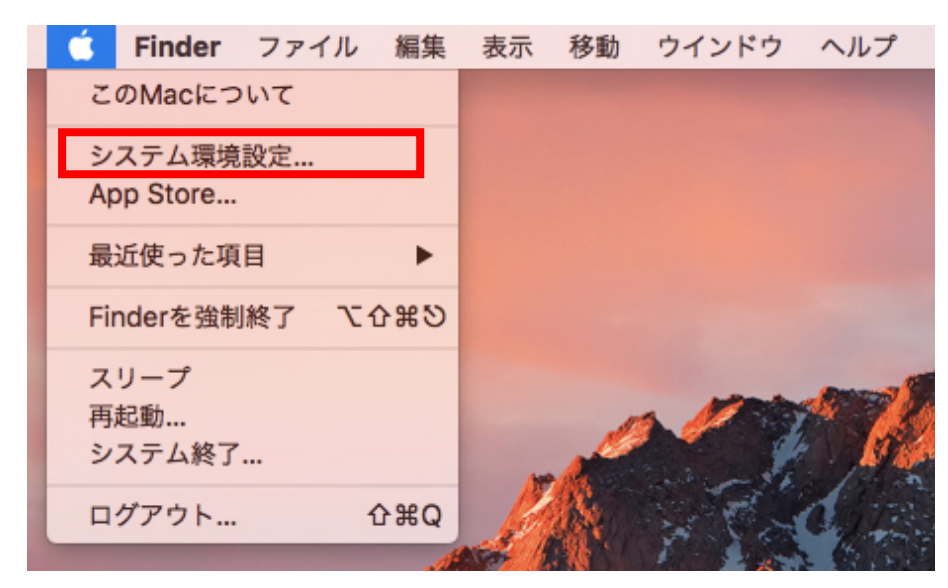

2.「システム環境設定」の中の「ネットワーク」をクリックします。

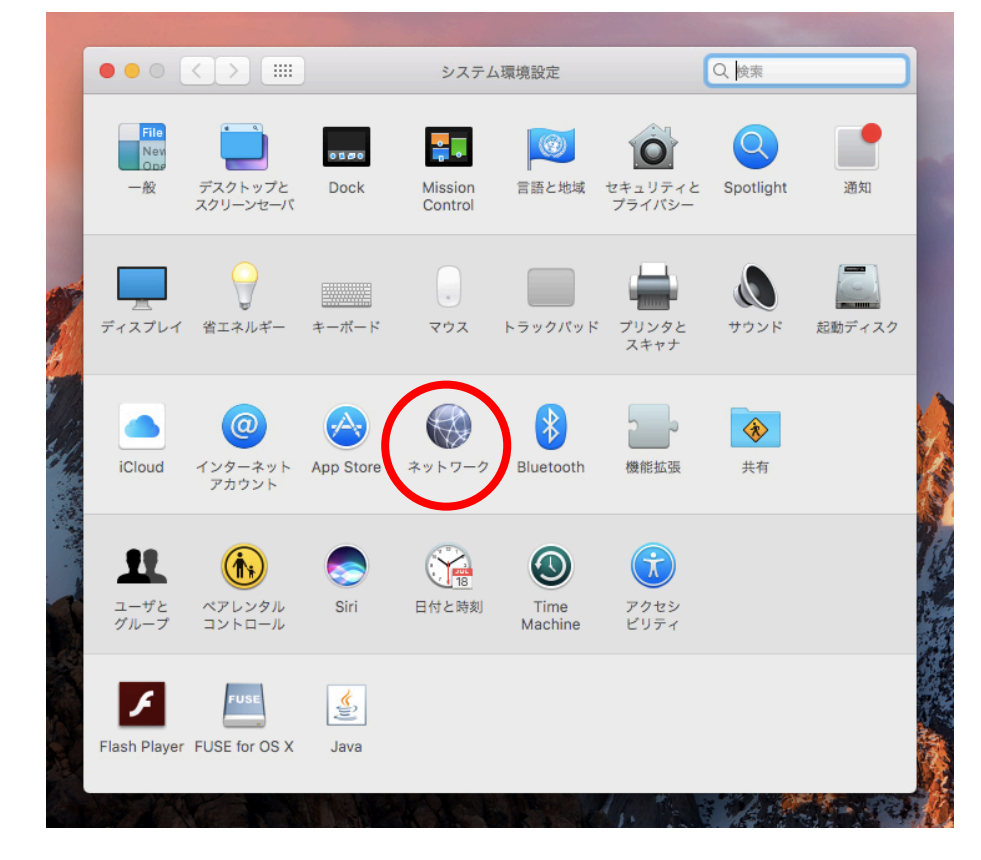

- 3. 下の図を参考に設定の確認を行います。
  - ・「ネットワーク環境」が「自動」になっていることを確認します。
  - ・赤枠内にある一覧から接続を行う項目を選択します。

(ここではネットワークアダプタを使用していますが、内蔵 LAN を使用する場合には「Ethernet」などの表示になります。)

・「IPv4の設定」が「DHCPサーバを使用」に選択されていることを確認します。

下の図のように選択した接続先が「接続済み」になればインターネットへ接続された状態になります。

| ネットワーク                                                                                                    | 7環境: 自動                                                                                                    | <b>0</b>                                |
|----------------------------------------------------------------------------------------------------|----------------------------------------------------------------------------------------------------|-----------------------------------------|
| AX88772<br>接続済み   くい>     Bluetooth PAN<br>未接続   ()     Wi-Fi<br>切   ()     iPhone USB<br>未接続   ()     Thundet Bridge<br>未接続   () | 状況: 接続済み<br>AX88772 は現在使<br>192.168.100.11が留<br>IPv4の設定: DHCPサーバを<br>IPアドレス: 192.168.100.1<br>サブネットマスク: 255.255.255.0<br>ルーター: 192.168.100.1<br>DNSサーバ:<br>検索ドメイン: | 畑中で、IPアドレス<br>設定されています。<br>使用<br>〕<br>1 |
| + - *                                                                                                    | アシスタン                                                                                                    | 詳細 ?                                    |

「適用」をクリックして設定完了です。閉じるボタンをクリックしてください。
(「適用」が押せない場合にはそのまま閉じるボタンをクリックして下さい。)
以上で TCP/IP の設定は完了しました。